# **EDIFICE Flat Imports Instructions**

EDIFICE has the ability to generate flat charges for billing items that do not have readings. For example, a sprinkler doesn't have a reading associated with it, but it should be billed. You can use the flat import process to create transactions for these types of items. The charges are generated based on the transaction codes in the billing profile associated with the connections and the locations. These instructions explain the flat import process.

**Note:** A meter source and a meter import that controls the flat import process must be set up. For assistance, please contact NDS Support at 1-800-649-7754.

## Import Readings/Create Transactions

Use this routine to import and create the billing transactions for flat fee items.

Go to Daily Work → Billing → Meter Communications → Import Readings/Create

**Transactions**. Or, click **Import Readings/Create Transactions •** on the control panel.

| Select the Meter Source<br>and Meter Import for<br>the flat import <b>.</b><br>Click I <b>MPORT</b> . |
|----------------------------------------------------------------------------------------------------|
|                                                                                                    |
|                                                                                                    |
|                                                                                                    |

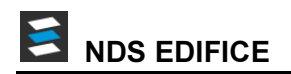

| Import Readings/Create Transactions                                                                                                    |                                                                 |
|----------------------------------------------------------------------------------------------------|-----------------------------------------------------------------|
| This routine will perform the Meter Import                                                                                                    |                                                                 |
| Control Records<br>Source: RESIDENTIAL A Meter Import: RESIDENTIAL                                                                                                    | A message <b>File Import Not</b><br><b>Applicable</b> displays. |
| Import     Source File:     SKIPIMPORT       Meter Import:     Other     Import       Last Imported:     Fri Apr 19 09:42:13 EDT 2019     Import       Convert     Book Numbers     Clear       Meter Dates ID:     DATES     0001       Service From Date:     07/17/2018     0003       Service To Date:     09/17/2018     0003 |                                                                 |
| Discount Date:<br>Prorate Date:<br>Collect Report 🔽                                                                                                    |                                                                 |
| File Import Not Applicable Cancel                                                                                                    |                                                                 |
|                                                                                                    |                                                                 |

Next, enter the billing dates for the flat imports. To do this, click **Fast Maintenance** + by the meter date ID and the following window displays.

| Meter Import Dates                                                                                                    |                                                                                                    |
|----------------------------------------------------------------------------------------------------|----------------------------------------------------------------------------------------------------|
| File Meter Dates ID: Save Search Retrieve                                                                                                    | Change the service from and to<br>dates to be the service dates for<br>the billing period.<br>Then, click <b>Save</b> . |
| Verify the Following Dates         Service From       06/01/2018         Service To Date:       08/31/2018         Discount Date:       Prorate Date: |                                                                                                    |

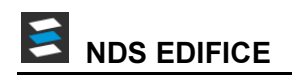

| Import Readings/Create Transactions                                                                       |                                                                                                    |
|----------------------------------------------------------------------------------------------------|----------------------------------------------------------------------------------------------------|
| This routine will perform the Meter Import                                                                | Click to check the book or books to be imported.                                                                                                    |
| Source: RESIDENTIAL Meter Import: RESIDENTIAL                                                             | Then, click <b>Convert</b> .                                                                                                    |
| Import<br>Source File: SKIPIMPORT<br>Meter Import: Other v<br>Last Imported: Fri Apr 19 10:36:59 EDT 2019 | Processing messages display as the convert completes.                                                                                                    |
| Convert Meter Dates ID: DATES Service From Date: Prorate Date: Collect Report                             | Exceptions can occur if customers<br>have usage items as well as flat<br>items. If exceptions occur, the<br><b>Exception Report icon</b> displays.<br>Click and review the list to make |
| Status File Import Not Applicable Cancel                                                                  | charges generated.                                                                                                    |

## **Print the Meter Import Journal**

Print the journal to proof the import transactions and verify the flat amounts.

### Go to Daily Work $\rightarrow$ Billing $\rightarrow$ Meter Communications $\rightarrow$ Print Journal.

Or, click Journal 🔄 on the control panel.

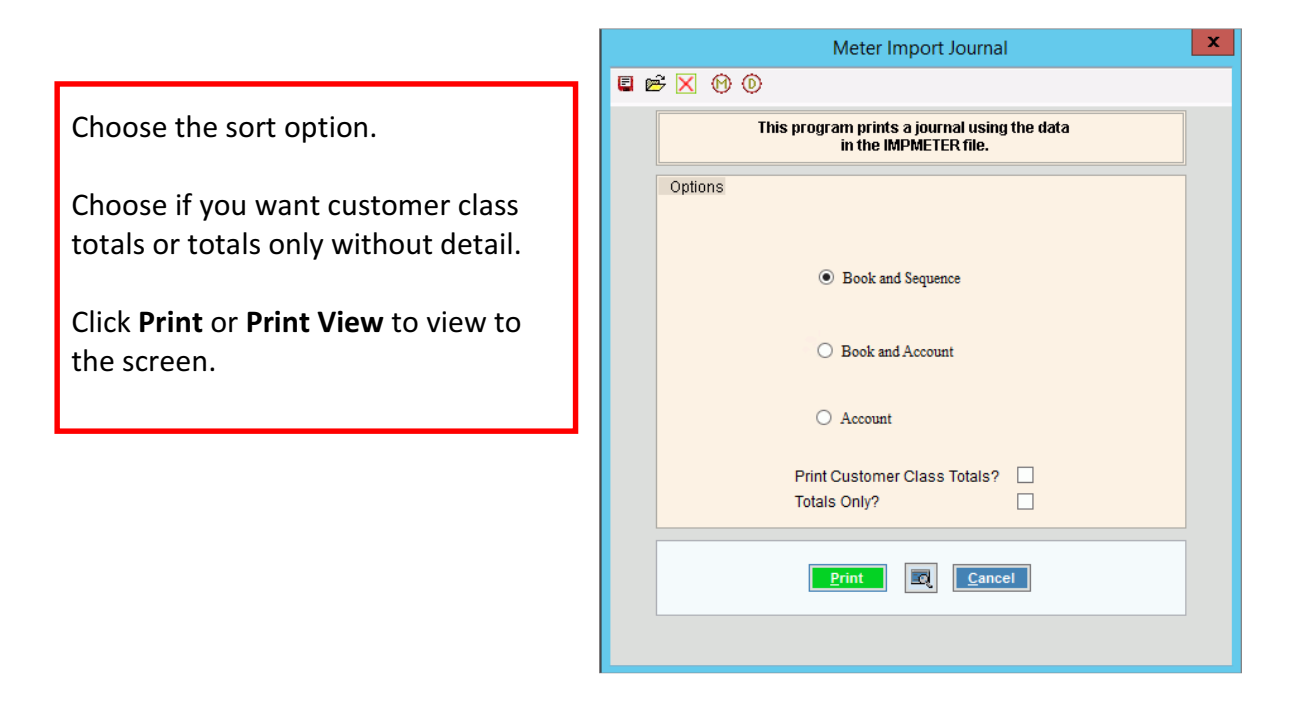

## **Run Import Post**

Run the Import Post to move the import transactions into the billing transaction file. Later when the Billing Post is run, these transactions will update the customer balances.

Go to Daily Work  $\rightarrow$  Billing  $\rightarrow$  Meter Communications  $\rightarrow$  Import Post. Or, click Import Post on the control panel.

| This routine will post the Meter Import<br>transactions to the Billing files. |                |  |
|-------------------------------------------------------------------------------|----------------|--|
| Options                                                                       |                |  |
|                                                                               | All Books      |  |
|                                                                               | Selected Books |  |
|                                                                               |                |  |
| Status                                                                        |                |  |

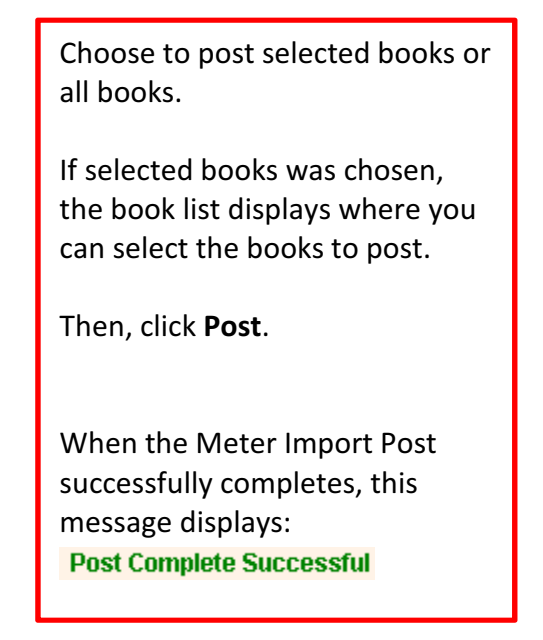

#### Important:

• If a message similar to this displays:

This indicates that a customer with a flat import transaction already has another transaction in the billing transaction file. In this case, the flat transaction *is not posted* to the billing transaction file to avoid potentially creating duplicate charges. If the flat transaction should be included, then it can be manually entered in Bill Entry.

 After the Import Post completes, you can run the billing edit journal for the books that were selected in the Import Readings/Create Transactions routine. Use this journal to verify that the flat charge transactions were moved over to the billing transaction file.